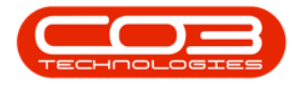

We are currently updating our site; thank you for your patience.

## MAINTENANCE

### **MAINTENANCE RADAR - GENERATE TASKS**

Single Task Radar generation will create a single work order not linked to a call or project.

Remember that the work order date will be the same as at the **date gen**erated, not task due date.

**Ribbon Access:** Maintenance / Projects > Maintenance Radar

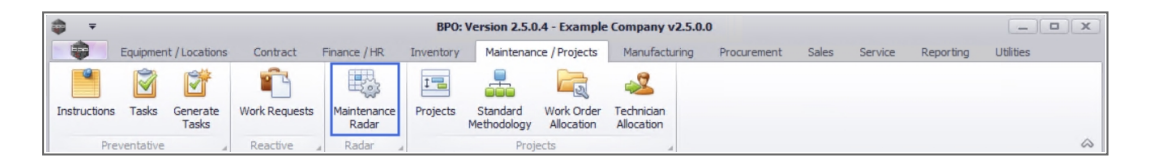

1. The Task Radar screen will be displayed.

Refer to Maintenance Radar - Generate Snapshot for details on how to populate the due task list.

#### **GENERATE SINGLE TASK**

- 2. On the task list screen click on the **check box** of the **item** you wish to generate a single task for.
- 3. Right click in the same row to display the Process menu .
- 4. Click on Generate Task Schedule.

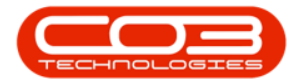

|          | iome Earling | ent (Locations | 000       | tract  | Einance / un | Inventory  | Maintenance   | Projecte Ma | oufacturing | Programant    | Salas S   | anvice Reporting Utilities              | -7   |
|----------|--------------|----------------|-----------|--------|--------------|------------|---------------|-------------|-------------|---------------|-----------|-----------------------------------------|------|
|          | ione Equipin | ent / cocauons | Con       | uder   | Finance / nk | Inventory  | Maintenance / | Projects Ma | nuracturing | Procurement   | 38le5 30  | ervice Reporting Outlites -             |      |
| 2        |              | HLSH           | 1         |        | Durban       | •          |               |             |             |               |           |                                         |      |
| Layout   | Workspaces   | Export         | Gener     | rate   | Site 🔻       |            |               |             |             |               |           |                                         |      |
|          | *            |                | Snaps     | shot   |              |            |               |             |             |               |           |                                         |      |
| Forn     | nat 4        | Export 4       | Proce     | SS ⊿   | Current      |            |               |             |             |               |           |                                         |      |
| Me       | eter 1       | 0 🗘 Co         | olour Met | ter    |              | 2          |               |             |             |               |           |                                         |      |
| Me       | eter 2       | 0 🗘 Mo         | ono mete  | er     |              | P          |               |             |             |               |           |                                         |      |
| Period ( | days)        | 7 *            | Only C    |        | theme        |            |               |             |             |               |           |                                         |      |
|          |              | / <b>•</b>     | Unity C   | ontrac | c items      |            |               |             |             |               |           |                                         |      |
| election | Component    | Component      | Compo     | nent   | MeterType    | MeterCode  | CurrentRea    | SinceLastSe | ToNextServ  | AtLastService | ServiceNo | ServiceName                             | Serv |
|          | 8 BC         | s 🛛 c          | RBC       |        | RBC          | 8 C        | R C           | -           | -           | RBC           | a 🗖 c     | * <b>0</b> 4                            | =    |
|          |              | 1919           | 19-902    | 201    | Calendar     |            | 20211116      | 1,731.00    | -1,724.00   | 20170219      | TT002     | Weekly - Call per WO                    |      |
|          |              | 1919           | 20-857    | 7485   | Calendar     |            | 20211116      | 1,687.00    | -1,680.00   | 20170404      | TT002     | Weekly - Call per WO                    |      |
|          |              | SP 19-12       | 19-12/    | /1202  | Calendar     |            | 20211116      | 2,126.00    | -2,121.00   | 20160121      | 3MS       | 3 Month Service                         |      |
|          | 11           | SP19-12        | 1912-1    | 102031 | Calendar     |            | 20211116      | 1,694.00    | -1,680.00   | 20170328      | TT071     | 2 Weekly - Call per WO                  |      |
|          |              | SP 19-12       | 1912-1    | 102044 | Calendar     |            | 20211116      | 1,758.00    | -1,727.00   | 20170123      | TT072     | 2 Monthly - Call per WO                 |      |
|          | ¥            | SP 19-12       | SP 19-1   | 12185  | Calendar     |            | 20211116      | 7.00        | 0.00        | 20211109      | WS        | Weekly Service                          |      |
|          | Process      |                | 1         | 202    | Calendar     |            | 20211116      | 1,681.00    | -1,680.00   | 20170410      | TT0001    | Daily - Call per WO                     |      |
|          | Genera       | te Task Schee  | dule      | 202    | Calendar     |            | 20211116      | 1,728.00    | -1,727.00   | 20170222      | TT011     | Daily, Mono 1000, Colour 1000 - Call p. |      |
|          | - 15         | ant Datail     |           | 202    | Colour       | Colour_48  | 1200.00000    | 1,077.00    | -77.00      | 123.00000     | TT011     | Daily, Mono 1000, Colour 1000 - Call p. |      |
|          | Wiew As      | set Detail     | -         | 202    | Mono         | Mono_48    | 2250.00000    | 1,016.00    | -16.00      | 1234.00000    | TT011     | Daily, Mono 1000, Colour 1000 - Call p. |      |
|          |              | SP2020         | 2020-1    | 10204  | Calendar     |            | 20211116      | 1,788.00    | -1,726.00   | 20161224      | TT072     | 2 Monthly - Call per WO                 |      |
|          |              | SP2020         | 2020-1    | 102047 | Calendar     |            | 20211116      | 1,681.00    | -1,681.00   | 20170410      | TT002     | Weekly - Call per WO                    |      |
|          |              | SP2020         | 2020-1    | 102047 | Calendar     |            | 20211116      | 1,681.00    | -1,681.00   | 20170410      | TT002     | Weekly - Call per WO                    |      |
|          |              | SP2020         | abc14     | 7a     | Calendar     |            | 20211116      | 1,678.00    | -1,678.00   | 20170413      | TT0001    | Daily - Call per WO                     |      |
|          | AREG000006   | SP1020         | 1020-1    | 10101  | Calendar     |            | 20211116      | 1,728.00    | -1,638.00   | 20170222      | TT010     | Daily, Colour 1000 - Call per WO        |      |
|          | AREG000006   | SP1020         | 1020-1    | 10101  | Colour       | Colour_121 | 1000.00000    | 1,000.00    | 0.00        | 0.00000       | TT010     | Daily, Colour 1000 - Call per WO        |      |
|          | AREG000048   | SP2020         | 2020-1    | 103053 | Calendar     |            | 20211116      | 1,680.00    | -1,680.00   | 20170411      | TT009     | Daily, Mono 1000 - Call per WO          |      |
|          | AREG000063   | SP2020         | 2020-9    | 98765  | Mono         | Mono_178   | 1000.00000    | 1,000.00    | 0.00        | 0.00000       | TT008     | Mono 1000, Colour 1000 - Call per WO    |      |
|          |              |                |           |        |              |            |               |             |             |               |           |                                         |      |

5. When you receive the **Task Schedule** message to confirm;

# • Are you sure you want these item/s to be scheduled for today?

- 6. Click on Yes to schedule the task for today, or
  - Click on **No** to ignore the request.

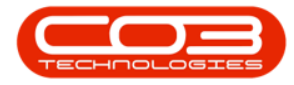

| -            |             |                 |              |             | Task Radar - B   | PO: Version 2  | .5.0.4 - Examp  | le Company v   | 2.5.0.0       |           |                      | _                    |          |
|--------------|-------------|-----------------|--------------|-------------|------------------|----------------|-----------------|----------------|---------------|-----------|----------------------|----------------------|----------|
| I            | lome Equipm | ent / Locations | Contract     | Finance / H | R Inventory      | Maintenance    | / Projects Ma   | nufacturing    | Procurement   | Sales Se  | ervice Reporting     | Utilities —          | 8 x      |
| E.           |             | NICEN C         | <b>°</b>     | Durban      | •                |                |                 |                |               |           |                      |                      |          |
| ave Layout   | Workspaces  | Export          | Generate     | Site 🔻      |                  |                |                 |                |               |           |                      |                      |          |
| Eorr         | ant .       | Evport          | Brocass      | Curren      | •                |                |                 |                |               |           |                      |                      | 6        |
| 1011         |             | Export a        | PTOCESS 4    | curren      |                  |                |                 |                |               |           |                      |                      |          |
| Me           | eter 1      | 0 🗘 Co          | olour Meter  |             | Q                |                |                 |                |               |           |                      |                      |          |
| Me           | eter 2      | 0 🌲 Md          | ono meter    |             | Q                |                |                 |                |               |           |                      |                      |          |
| Period (     | days)       | 7 1             | Only Contrac | t Items     |                  |                |                 |                |               |           |                      |                      |          |
|              |             | •               |              |             |                  |                |                 |                |               |           |                      |                      |          |
| Selection    | Component   | Component       | Component    | MeterType   | MeterCode        | CurrentRea     | SinceLastSe     | ToNextServ     | AtLastService | ServiceNo | ServiceName          |                      | ServiceI |
|              | R C         | *OC             | 8 <b>8</b> C | n 🖬 C       | 8 C              | 1 <b>0</b> 0   | =               | -              | ROC           | *Oc       | R D C                |                      | =        |
|              |             | 1919            | 19-90201     | Calendar    |                  | 20211116       | 1,731.00        | -1,724.00      | 20170219      | TT002     | Weekly - Call per W  | 0                    |          |
|              |             | 1919            | 20-857485    | Calendar    |                  | 20211116       | 1,687.00        | -1,680.00      | 20170404      | TT002     | Weekly - Call per W  | 0                    |          |
|              |             | SP 19-12        | 19-12/1202   | Calendar    |                  | 20211116       | 2,126.00        | -2,121.00      | 20160121      | 3MS       | 3 Month Service      |                      |          |
|              |             | SP19-12         | 1912-102031  | Calendar    |                  | 20211116       | 1,694.00        | -1,680.00      | 20170328      | TT071     | 2 Weekly - Call per  | WO                   |          |
|              |             | SP19-12         | 1912-102044  | Calendar    |                  | 20211116       | 1,758.00        | -1,727.00      | 20170123      | TT072     | 2 Monthly - Call per | WO                   |          |
| $\checkmark$ |             | SP 19-12        | SP19-12185   | Calendar    |                  | 20211116       | 7.00            | 0.00           | 20211109      | WS        | Weekly Service       |                      |          |
|              |             | SP2020          | 2020-10202   | Calendar    |                  | 20211116       | 1.681.00        | -1.680.00      | 20170410      | TT0001    | Daily - Call per WO  |                      |          |
|              |             | SP2020          | 2020-10202   | Calendar 1  | ask Schedule 🔫   |                | - 5             |                | ×             | TT011     | Daily, Mono 1000, C  | Colour 1000 - Call p |          |
|              |             | SP2020          | 2020-10202   | Colour      |                  |                |                 |                | )             | TT011     | Daily, Mono 1000, C  | Colour 1000 - Call p | 1,       |
|              |             | SP2020          | 2020-10202   | Mono        | Are vou sure vou | want these its | em/s to be sche | duled for toda | v? 10         | TT011     | Daily, Mono 1000, C  | Colour 1000 - Call p | 1,1      |
|              |             | SP2020          | 2020-10204   | Calendar    | ,,               |                |                 |                |               | TT072     | 2 Monthly - Call per | WO                   |          |
|              |             | SP2020          | 2020-102047  | Calendar    |                  |                |                 |                |               | TT002     | Weekly - Call per W  | 0                    |          |
|              |             | SP2020          | 2020-102047  | Calendar    | 6                |                | Yes             | No             |               | TT002     | Weekly - Call per W  | 0                    |          |
|              |             | SP2020          | abc147a      | Calendar    |                  |                |                 |                |               | TT0001    | Daily - Call per WO  |                      |          |
|              | AREG000006  | SP 1020         | 1020-10101   | Calendar    |                  | 20211116       | 1,728.00        | -1,638.00      | 20170222      | TT010     | Daily, Colour 1000 - | Call per WO          |          |
|              | AREG000006  | SP1020          | 1020-10101   | Colour      | Colour_121       | 1000.00000     | 1,000.00        | 0.00           | 0.00000       | TT010     | Daily, Colour 1000 - | Call per WO          | 1,       |
|              | AREG000048  | SP2020          | 2020-103053  | Calendar    |                  | 20211116       | 1,680.00        | -1,680.00      | 20170411      | TT009     | Daily, Mono 1000 -   | Call per WO          |          |
|              | AREG000063  | SP2020          | 2020-98765   | Mono        | Mono_178         | 1000.00000     | 1,000.00        | 0.00           | 0.00000       | TT008     | Mono 1000, Colour    | 1000 - Call per WO   | 1,0      |
|              |             |                 |              |             |                  |                |                 |                |               |           |                      |                      |          |

- 7. When you receive the second **Task Schedule** message to confirm that;
  - The item/s you have selected have been scheduled successfully.
- 8. Click on **OK**.

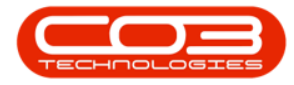

|         |                |                  |              |              | lask Radar -    | BPU: Version 2  | 2.5.0.4 - Examp |             | 2.5.0.0       |              | _                                      |           |
|---------|----------------|------------------|--------------|--------------|-----------------|-----------------|-----------------|-------------|---------------|--------------|----------------------------------------|-----------|
| -       | Home Equip     | ment / Locations | Contract     | Finance / HR | Inventory       | Maintenance     | / Projects Ma   | nufacturing | Procurement   | Sales Se     | ervice Reporting Utilities —           | 8 X       |
| 2       |                | NICH -           | 1            | Durban       | •               |                 |                 |             |               |              |                                        |           |
| ave Lay | out Workspaces | Export           | Generate     | Site 🔻       |                 |                 |                 |             |               |              |                                        |           |
|         | Format         | Export           | Process      | Current      |                 |                 |                 |             |               |              |                                        | 0         |
|         | Matar 1        |                  | alaun Matan  | Current      | 0               |                 |                 |             |               |              |                                        |           |
|         |                |                  | olour Meter  |              | P               |                 |                 |             |               |              |                                        |           |
|         | Meter 2        | 0 📮 M            | ono meter    |              | P               |                 |                 |             |               |              |                                        |           |
| Peri    | od (days)      | 7 🗘 🗸            | Only Contrac | t Items      |                 |                 |                 |             |               |              |                                        |           |
| Select  | on Component.  | . Component      | Component    | MeterType    | MeterCode       | CurrentRea      | SinceLastSe     | ToNextServ  | AtLastService | ServiceNo    | ServiceName                            | ServiceIn |
|         | 1 <b>0</b> 0   | 10:              | 80c          | RBC          | * <b>0</b> ¢    | • <b>•</b> •    | =               | =           | R <b>O</b> C  | * <b>0</b> ¢ | ROC                                    |           |
|         |                | 1919             | 19-90201     | Calendar     |                 | 20211116        | 1,731.00        | -1,724.00   | 20170219      | TT002        | Weekly - Call per WO                   |           |
|         |                | 1919             | 20-857485    | Calendar     |                 | 20211116        | 1,687.00        | -1,680.00   | 20170404      | TT002        | Weekly - Call per WO                   |           |
|         |                | SP19-12          | 19-12/1202   | Calendar     |                 | 20211116        | 2,126.00        | -2,121.00   | 20160121      | 3MS          | 3 Month Service                        |           |
|         |                | SP19-12          | 1912-102031  | Calendar     |                 | 20211116        | 1,694.00        | -1,680.00   | 20170328      | TT071        | 2 Weekly - Call per WO                 |           |
|         |                | SP19-12          | 1912-102044  | Calendar     |                 | 20211116        | 1,758.00        | -1,727.00   | 20170123      | TT072        | 2 Monthly - Call per WO                |           |
| V       |                | SP19-12          | SP19-12185   | Calendar     |                 | 20211116        | 7.00            | 0.00        | 20211109      | WS           | Weekly Service                         |           |
|         |                | SP2020           | 2020-10202   | Calendar     |                 | 20211116        | 1,681.00        | -1,680.00   | 20170410      | TT0001       | Daily - Call per WO                    |           |
|         | 1              | SP2020           | 2020-10202   | C Task Sche  | edule 🚽         | 7               |                 |             | × 70222       | TT011        | Daily, Mono 1000, Colour 1000 - Call p |           |
|         | ]              | SP2020           | 2020-10202   | C            |                 |                 |                 |             | 00000         | TT011        | Daily, Mono 1000, Colour 1000 - Call p | . 1,1     |
|         |                | SP2020           | 2020-10202   | M            |                 | Ľ.              |                 |             | 4.00000       | TT011        | Daily, Mono 1000, Colour 1000 - Call p | . 1,      |
|         |                | SP2020           | 2020-10204   | C            | 1/s you have se | elected have be | en scheduled s  | uccessfully | 61224         | TT072        | 2 Monthly - Call per WO                |           |
|         |                | SP2020           | 2020-102047  | C            |                 |                 |                 |             | 70410         | TT002        | Weekly - Call per WO                   |           |
|         |                | SP2020           | 2020-102047  | C            |                 | 8               |                 | OK          | 70410         | TT002        | Weekly - Call per WO                   |           |
|         |                | SP2020           | abc147a      | C            |                 |                 |                 | UK          | 70413         | TT0001       | Daily - Call per WO                    |           |
|         | AREGOOOOO      | 5 SP1020         | 1020-10101   | Calendar     |                 | 20211116        | 1,728.00        | -1,638.00   | 20170222      | TT010        | Daily, Colour 1000 - Call per WO       |           |
|         | AREGOODOO      | 5 SP1020         | 1020-10101   | Colour       | Colour_121      | 1000.00000      | 1,000.00        | 0.00        | 0.00000       | TT010        | Daily, Colour 1000 - Call per WO       | 1,        |
|         | AREG000048     | SP2020           | 2020-103053  | Calendar     |                 | 20211116        | 1,680.00        | -1,680.00   | 20170411      | TT009        | Daily, Mono 1000 - Call per WO         |           |
| _       | AREG000063     | SP2020           | 2020-98765   | Mono         | Mono_178        | 1000.00000      | 1,000.00        | 0.00        | 0.00000       | TT008        | Mono 1000, Colour 1000 - Call per WO   | 1,1       |
|         |                |                  |              |              |                 |                 |                 |             |               |              |                                        |           |

- 9. A **work order** with the assigned scheduled task has been created.
- 10. You can now **view** the generated work order in the **Work Order Listing** screen.

Refer to Introduction to Work Orders for details on how to navigate to the Work Order Listing screen.

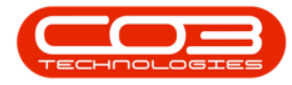

#### Maintenance Radar - Generate Tasks

| <b>B</b><br>dd | Edit D       | elete   | View | Close | Complete  | Reinstate                  | Image: Save Layou       Image: Workspaces       Image: Save Filter | t<br>Print Export Durban Open Open @ Refresh | ▪<br>▪ ₽ Fin | I WO Reports           |             |          |             |     |
|----------------|--------------|---------|------|-------|-----------|----------------------------|--------------------------------------------------------------------|----------------------------------------------|--------------|------------------------|-------------|----------|-------------|-----|
|                | Maintain     | 1       |      |       | Process   | 4                          | Format                                                             | L Fg L Cur                                   | rent         | A Reports A            |             |          |             | 6   |
| iks            |              |         | 4    |       |           |                            |                                                                    | and a state of                               |              |                        |             |          |             |     |
| ter tex        | t to search  |         | م    | WC    | OCode     | <ul> <li>WOType</li> </ul> | CallReférence                                                      | Description                                  | Capitalise   | CallDesc               | RequestDate | Priority | Invoiceable | Pro |
| Fun            | ctions       |         |      | 9 HD  | c         | R <b>O</b> C               | a 🛛 c                                                              | * <b>0</b> ¢                                 | #Bc          | ROC THE REAL           | =           | -        | a 🛛 c       | -0  |
| _              |              |         | _    | • 🕀   | WO0006240 | ∠ sm                       |                                                                    | WS - Weekly Service                          | No           | 4-1                    | 16/11/2021  | 2        | No          |     |
| Tin            |              |         |      |       | WO0006239 | PR                         |                                                                    | Rollers need replacing                       | No           |                        | 11/11/2021  | 3        | No          | PR  |
|                |              |         |      |       | WO0006238 | PR                         |                                                                    | Test PQ Source Type Work Order               | No           |                        | 14/11/2021  | 5        | No          |     |
| _              |              |         |      |       | WO0006237 | SM                         |                                                                    | WS - Weekly Service                          | No           |                        | 09/11/2021  | 2        | No          |     |
| Se             | Services     |         |      |       | WO0006236 | SM                         |                                                                    | WS - Weekly Service                          | No           |                        | 09/11/2021  | 2        | No          |     |
|                |              |         |      |       | WO0006235 | INST                       |                                                                    | Tier - Commercial Tier Test                  | No           |                        | 06/11/2021  | 2        | No          |     |
|                |              |         |      |       | WO0006234 | SM                         | CN0005296                                                          | BathBinMaint - Bathroom Bin Maintenance      | No           | BathBinMaint - Bathroo | 05/11/2021  | 2        | No          |     |
| Th             | ird Party Se | ervices |      |       | WO0006233 | SM                         |                                                                    | BathBinMaint - Bathroom Bin Maintenance      | No           |                        | 03/11/2021  | 2        | No          |     |
|                |              |         |      |       | WO0006232 | SM                         |                                                                    | WS - Weekly Service                          | No           |                        | 02/11/2021  | 2        | No          |     |
|                |              |         |      |       | WO0006231 | SM                         |                                                                    | WS - Weekly Service                          | No           |                        | 02/11/2021  | 2        | No          |     |
| Do             | rte          |         |      |       | WO0006230 | SM                         |                                                                    | AirMaint - Airfreshner Maintenance           | No           |                        | 01/11/2021  | 2        | No          |     |
| Fa             | 16           |         |      |       | WO0006229 | SM                         | CN0005295                                                          | BathBinMaint - Bathroom Bin Maintenance      | No           | BathBinMaint - Bathroo | 29/10/2021  | 2        | No          |     |
|                |              |         |      |       | WO0006228 | SERV                       |                                                                    | 1MMS - 1 Month Machine Service               | No           |                        | 28/10/2021  | 2        | No          |     |
|                |              |         |      |       | WO0006227 | SM                         |                                                                    | AirMaint - Airfreshner Maintenance           | No           |                        | 27/10/2021  | 2        | No          |     |
| Lo             | ans          |         |      |       | WO0006226 | SM                         |                                                                    | BathBinMaint - Bathroom Bin Maintenance      | No           |                        | 27/10/2021  | 2        | No          |     |
|                |              |         |      |       | WO0006225 | SM                         |                                                                    | WS - Weekly Service                          | No           |                        | 26/10/2021  | 2        | No          |     |
|                |              |         |      |       | WO0006224 | SM                         | CN0005294                                                          | 2MS - 2 month service                        | No           | 2MS - 2 month service  | 26/10/2021  | 2        | No          |     |
| Sw             | vap Outs     |         |      |       | WO0006223 | SERV                       |                                                                    | 1MMS - 1 Month Machine Service               | No           |                        | 26/10/2021  | 2        | No          |     |
|                |              |         |      |       | WO0006222 | SM                         |                                                                    | WS - Weekly Service                          | No           |                        | 26/10/2021  | 2        | No          |     |
|                |              |         |      |       | WO0006221 | SERV                       |                                                                    | 1MMS - 1 Month Machine Service               | No           |                        | 23/10/2021  | 2        | No          |     |

#### **GENERATE MULTIPLE TASKS**

- 1. On the task list screen click on the **check box** of **each item** you wish to generate a task for.
- 2. Right click in any of the selected rows to display the Process menu
- 3. Click on Generate Task Schedule.

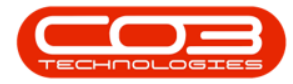

| -                  |             |                 |                           |            |                             | Task Radar - | BPO: Version 2 | .5.0.4 - Examp | le Company v | 2.5.0.0          |              | _                                    |            |
|--------------------|-------------|-----------------|---------------------------|------------|-----------------------------|--------------|----------------|----------------|--------------|------------------|--------------|--------------------------------------|------------|
| Hor                | me Equipm   | ent / Locations | Cont                      | ract       | Finance / HR                | Inventory    | Maintenance /  | Projects Ma    | nufacturing  | Procurement      | Sales Ser    | vice Reporting Utilities —           | ъх         |
| Save Layout        | Workspaces  | Export          | Genera<br>Snaps<br>Proces | ate<br>hot | Durban<br>Site •<br>Current | •            |                |                |              |                  |              |                                      | \$         |
| Met                | er 1        | 0 🗘 Co          | lour Mete                 | er         |                             | Q            |                |                |              |                  |              |                                      |            |
| Met                | er 2        | 0 1 Mc          | no meter                  |            |                             | Q            |                |                |              |                  |              |                                      |            |
| Period (da         | iys)        | 7 ‡             | Only Co                   | ontrac     | t Items                     |              |                |                |              |                  |              |                                      | _          |
| Selection          | Component   | Component       | Compo                     | nent       | MeterType                   | MeterCode    | CurrentRea     | SinceLastSe    | ToNextServ   | AtLastSer ?      | ServiceNo    | ServiceName                          | ServiceInt |
|                    | n 🛛 C       | *OC             | 8 <b>8</b> C              |            | R B C                       | R C          | ×∎c            | =              | -            | R <b>I</b> C 202 | *Oc          | n 🖬 c                                | -          |
|                    | 2           | 1919            | 19-123                    | 45         | Calendar                    |              | 20211116       | 13.00          | -6.00        | 20211103         | BathBinMaint | Bathroom Bin Maintenance             | 1          |
| ->√                | $\sim$      | SP19-12         | 19-123                    | 456        | Calendar                    |              | 20211116       | 24.00          | 7.00         | 20211023         | 1MMS         | 1 Month Machine Service              | 1          |
| > 🗸 🖌              | 1           | SP19-12         | SP 19-1                   | 2185       | Calendar                    |              | 20211116       | 0.00           | 7.00         | 20211116         | WS           | Weekly Service                       | 1          |
| · > 1              | ADEC00012   | 601000          | AIE MAR                   | 234        | Calendar                    |              | 20211116       | 62.00          | -1.00        | 20210915         | 2MS          | 2 month service                      | 2          |
|                    | TOLESS      |                 | 0                         | High       | Calendar                    |              | 20211116       | 333.00         | -333.00      | 20201218         | 3MS          | 3 Month Service                      | 3          |
| 3- <del>6</del> >[ | Generate    | e Task Sched    | ule                       | Hills      | Calendar                    |              | 20211116       | 7.00           | -1.00        | 20211109         | WS           | Weekly Service                       | 1          |
|                    | View Ass    | et Detail       |                           | rs C       | Calendar                    |              | 20211116       | 11.00          | -4.00        | 20211105         | BathBinMaint | Bathroom Bin Maintenance             |            |
|                    | Cor.        |                 | -                         |            | Calendar                    |              | 20211116       | 15.00          | -1.00        | 20211101         | AirMaint     | Airfreshner Maintenance              |            |
|                    |             |                 | Silver B                  | lirch      | Calendar                    |              | 20211116       | 20.00          | -6.00        | 20211027         | AirMaint     | Airfreshner Maintenance              |            |
|                    |             |                 | Forest                    | Hills      | Calendar                    |              | 20211116       | 31.00          | 0.00         | 20211016         | Tier         | Commercial Tier Test                 |            |
|                    | Reception 1 |                 | Main                      |            | Calendar                    |              | 20211116       | 0.00           | 0.00         | 20211116         | TT014        | Weekly, Mono 1000, Colour 1000 - Cal | . 1        |
|                    | Reception 1 |                 | Main                      |            | Calendar                    |              | 20211116       | 0.00           | 0.00         | 20211116         | TT017        | Monthly, Mono 1000, Colour 1000 - C  | 1          |
|                    | Reception 1 |                 | Main                      |            | Calendar                    |              | 20211116       | 0.00           | 0.00         | 20211116         | TT020        | Bi-annually, Mono 1000, Colour 1000  | 1          |

- 4. When you receive the **Task Schedule** message to confirm;
  - Are you sure you want these item/s to be scheduled for today?
- 5. Click on **Yes** to schedule the task for today.

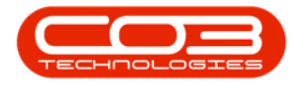

|      | Ŧ            |              |                 |               |              | Task Radar - I   | 3PO: Version 2  | .5.0.4 - Examp  | le Company v   | 2.5.0.0     |              | _                                    |           |
|------|--------------|--------------|-----------------|---------------|--------------|------------------|-----------------|-----------------|----------------|-------------|--------------|--------------------------------------|-----------|
| -    | н            | lome Equipm  | ent / Locations | Contract      | Finance / HR | Inventory        | Maintenance     | Projects Ma     | nufacturing    | Procurement | Sales Ser    | vice Reporting Utilities —           | 8 x       |
| l    | 23           |              | NLSN            | <b>°</b>      | Durban       | •                |                 |                 |                |             |              |                                      |           |
| Save | Layout       | Workspaces   | Export          | Generate      | Site 🔻       |                  |                 |                 |                |             |              |                                      |           |
|      | Form         | nat d        | Export          | Process       | Current      |                  |                 |                 |                |             |              |                                      | \$        |
|      | Ma           | tor 1        | 0 1             | laure Marken  |              | 0                |                 |                 |                |             |              |                                      |           |
|      |              |              |                 | iour Meter    |              | Q                |                 |                 |                |             |              |                                      |           |
|      | Me           | ter 2        | 0 - Mo          | no meter      |              | Q                |                 |                 |                |             |              |                                      |           |
|      | Period (d    | lays)        | 7 🗘 🗌           | Only Contract | t Items      |                  |                 |                 |                |             |              |                                      |           |
| S    | election     | Component    | Component       | Component     | MeterType    | MeterCode        | CurrentRea      | SinceLastSe     | ToNextServ     | AtLastSer 🕈 | ServiceNo    | ServiceName                          | ServiceIn |
| 9    |              | R <b>O</b> C | 1 <b>0</b> 0    | 88c           | RBC          | # C              | 1 <b>0</b> 0    | =               | =              | REC 202     | * <b>0</b> ¢ | # <b>B</b> ¢                         | -         |
|      |              |              | 1919            | 19-12345      | Calendar     |                  | 20211116        | 13.00           | -6.00          | 20211103    | BathBinMaint | Bathroom Bin Maintenance             |           |
|      | $\checkmark$ |              | SP19-12         | 19-123456     | Calendar     |                  | 20211116        | 24.00           | 7.00           | 20211023    | 1MMS         | 1 Month Machine Service              |           |
|      | $\checkmark$ |              | SP19-12         | SP19-12185    | Calendar     |                  | 20211116        | 0.00            | 7.00           | 20211116    | WS           | Weekly Service                       |           |
| •    | $\checkmark$ | AREG000012   | SP 1020         | NEW1234       | Calendar     |                  | 20211116        | 62.00           | -1.00          | 20210915    | 2MS          | 2 month service                      |           |
|      |              |              |                 | Upper High    | Calend       |                  |                 | 000 00          |                | 18          | 3MS          | 3 Month Service                      |           |
|      |              |              |                 | Forest Hills  | Calend       | k Schedule 🔫     |                 | -4              |                | × 19        | WS           | Weekly Service                       |           |
|      |              |              |                 | Checkers C    | Calend       |                  | 11              |                 |                | 15          | BathBinMaint | Bathroom Bin Maintenance             |           |
|      |              | Reception 1  |                 | Main          | Calend Are   | e you sure you v | vant these iten | n/s to be sched | uled for today | ? 1         | AirMaint     | Airfreshner Maintenance              |           |
|      |              |              |                 | Silver Birch  | Calend       |                  |                 |                 |                | .7          | AirMaint     | Airfreshner Maintenance              |           |
|      |              |              |                 | Forest Hills  | Calend       |                  |                 |                 |                | .6          | Tier         | Commercial Tier Test                 |           |
|      |              | Reception 1  |                 | Main          | Calend       |                  |                 | Yes             | No             | .6          | TT014        | Weekly, Mono 1000, Colour 1000 - Cal |           |
|      |              | Reception 1  |                 | Main          | Calendar     |                  | 20211116        | 0.00            | 0.00           | 20211116    | TT017        | Monthly, Mono 1000, Colour 1000 - C  |           |
|      |              | Reception 1  |                 | Main          | Calendar     |                  | 20211116        | 0.00            | 0.00           | 20211116    | TT020        | Bi-annually, Mono 1000, Colour 1000  |           |

- 6. When you receive the second **Task Schedule** message to confirm that;
  - The item/s you have selected have been scheduled successfully.
- 7. Click on **OK**.

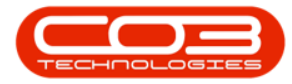

| 2    | Ŧ            |             |                 |              |           | Task Radar - B     | SPO: Version 2 | .5.0.4 - Examp | le Company v   | 2.5.0.0     |              | _                                    |         |
|------|--------------|-------------|-----------------|--------------|-----------|--------------------|----------------|----------------|----------------|-------------|--------------|--------------------------------------|---------|
|      | н            | ome Equipm  | ent / Locations | Contract     | Finance / | /HR Inventory      | Maintenance    | Projects Ma    | nufacturing    | Procurement | Sales Ser    | vice Reporting Utilities —           | 8 X     |
| E    | 23           |             | NI SH           | i            | Durban    | •                  |                |                |                |             |              |                                      |         |
| Save | Layout       | Workspaces  | Export          | Generate     | Site      | •                  |                |                |                |             |              |                                      |         |
|      | Form         | at 4        | Export          | Process      | Cum       | rent               |                |                |                |             |              |                                      | 6       |
|      | Ме           | ter 1       | 0 1 0           | lour Meter   |           | ρ                  |                |                |                |             |              |                                      |         |
|      | Me           | ter 2       | 0 1 14          |              |           | 0                  |                |                |                |             |              |                                      |         |
|      |              |             | v ↓ Mc          | ono meter    |           | Q                  |                |                |                |             |              |                                      |         |
|      | Period (d    | lays)       | 7 🗘 🗌           | Only Contrac | t Items   |                    |                |                |                |             |              |                                      |         |
| Se   | election     | Component   | Component       | Component    | MeterTyp  | pe MeterCode       | CurrentRea     | SinceLastSe    | ToNextServ     | AtLastSer 🕈 | ServiceNo    | ServiceName                          | Service |
|      |              | 8 BC        | 8 E C           | 8 <b>8</b> C | RBC       | R C                | R <b>O</b> C   | =              | -              | REC 202     | a 🗖 c        | 4 <b>0</b> 0                         | -       |
|      |              |             | 1919            | 19-12345     | Calendar  |                    | 20211116       | 13.00          | -6.00          | 20211103    | BathBinMaint | Bathroom Bin Maintenance             |         |
|      | $\checkmark$ |             | SP19-12         | 19-123456    | Calendar  |                    | 20211116       | 24.00          | 7.00           | 20211023    | 1MMS         | 1 Month Machine Service              |         |
|      | $\checkmark$ |             | SP19-12         | SP19-12185   | Calendar  |                    | 20211116       | 0.00           | 7.00           | 20211116    | WS           | Weekly Service                       |         |
|      | $\checkmark$ | AREG000012  | SP 1020         | NEW1234      | Calendar  |                    | 20211116       | 62.00          | -1.00          | 20210915    | 2MS          | 2 month service                      |         |
|      |              |             |                 | Upper High   | Calendar  |                    | 20211116       | 333.00         | -333.00        | 20201218    | 3MS          | 3 Month Service                      |         |
|      |              |             |                 | Forest Hills | Calence T | Task Schedule 🔫    |                | 6              |                | × 99        | WS           | Weekly Service                       |         |
|      |              |             |                 | Checkers C   | Calend    |                    | 11             |                |                | 05          | BathBinMaint | Bathroom Bin Maintenance             |         |
|      |              | Reception 1 |                 | Main         | Calend    | The item/s you hav | e selected hav | e been schedu  | ed successfull | y 01        | AirMaint     | Airfreshner Maintenance              |         |
|      |              |             |                 | Silver Birch | Calend    |                    |                |                |                | 27          | AirMaint     | Airfreshner Maintenance              |         |
|      |              |             |                 | Forest Hills | Calend    |                    |                |                |                | 16          | Tier         | Commercial Tier Test                 |         |
|      |              | Reception 1 |                 | Main         | Calend    |                    | 7              |                | OK             | 16          | TT014        | Weekly, Mono 1000, Colour 1000 - Cal |         |
|      |              | Reception 1 |                 | Main         | Calend    |                    |                |                |                |             | TT017        | Monthly, Mono 1000, Colour 1000 - C  |         |
|      |              | Reception 1 |                 | Main         | Calendar  |                    | 20211116       | 0.00           | 0.00           | 20211116    | TT020        | Bi-annually, Mono 1000, Colour 1000  |         |

- 8. Work orders with the assigned scheduled tasks have been created.
- You can now view the generated work orders in the Work Order Listing screen.

Refer to Introduction to Work Orders for details on how to navigate to the Work Order Listing screen.

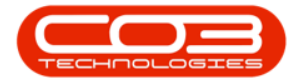

#### Maintenance Radar - Generate Tasks

| ed a  | Edit Dele      | Equipment / Li     | Close          | Complete | Reinstate | R Inventory   | Maintenance / Projects Manufacturing<br>t Print Export Open<br>@ Refresh | Procurem     Find | d WO Reports           | Reporting   | Utilities | _ C          | 2° ) |
|-------|----------------|--------------------|----------------|----------|-----------|---------------|--------------------------------------------------------------------------|-------------------|------------------------|-------------|-----------|--------------|------|
|       | Maintain       |                    |                | Process  | 4         | Format        | A Print A Curr                                                           | rent              | A Reports A            |             |           |              | 6    |
| ks    |                | #                  | Drag a d       |          |           |               |                                                                          |                   |                        |             |           |              |      |
| ertex | tt to search   | p                  | WOO            | Code     | ▼ WOType  | CallReference | Description                                                              | Capitalise        | CallDesc               | RequestDate | Priority  | Invoiceable  | Pro  |
| Fun   | ctions         | 8                  | 9 8 <b>8</b> 0 |          | 8 C       | 8 🖬 C         | *DC                                                                      | R B C             | 8 <b>0</b> 0           | -           | -         | 4 <b>0</b> 0 | -0   |
| -     |                | -                  | • • w          | 00006244 | SM        | CN0005297     | 2MS - 2 month service                                                    | No                | 2MS - 2 month service  | 16/11/2021  | 2         | No           |      |
| Tir   |                |                    | • w            | 00006243 | SM        |               | WS - Weekly Service                                                      | No                |                        | 16/11/2021  | 2         | No           |      |
|       |                |                    | • W            | 00006242 | SERV      |               | 1MMS - 1 Month Machine Service                                           | No                |                        | 16/11/2021  | 2         | No           |      |
|       |                |                    | • W            | 00006241 | SM        |               | WS - Weekly Service                                                      | No                |                        | 16/11/2021  | 2         | No           |      |
| Se    | Services       |                    | • w            | 00006240 | SM        |               | WS - Weekly Service                                                      | No                |                        | 16/11/2021  | 2         | No           |      |
|       |                |                    | • w            | 00006239 | PR        |               | Rollers need replacing                                                   | No                |                        | 11/11/2021  | 3         | No           | PR   |
|       |                |                    | • W            | 00006238 | PR        |               | Test PQ Source Type Work Order                                           | No                |                        | 14/11/2021  | 5         | No           |      |
| Th    | ird Party Serv | vices WO0006237 SM |                |          | SM        |               | WS - Weekly Service                                                      | No                |                        | 09/11/2021  | 2         | No           |      |
|       |                |                    | • W            | 00006236 | SM        |               | WS - Weekly Service                                                      | No                |                        | 09/11/2021  | 2         | No           |      |
|       |                |                    | • W            | 00006235 | INST      |               | Tier - Commercial Tier Test                                              | No                |                        | 06/11/2021  | 2         | No           |      |
|       |                |                    | w              | 00006234 | SM        | CN0005296     | BathBinMaint - Bathroom Bin Maintenance                                  | No                | BathBinMaint - Bathroo | 05/11/2021  | 2         | No           |      |
| Ра    | irts           |                    | • W            | 00006233 | SM        |               | BathBinMaint - Bathroom Bin Maintenance                                  | No                |                        | 03/11/2021  | 2         | No           |      |
|       |                |                    | w              | 00006232 | SM        |               | WS - Weekly Service                                                      | No                |                        | 02/11/2021  | 2         | No           |      |
| =     |                |                    | • w            | 00006231 | SM        |               | WS - Weekly Service                                                      | No                |                        | 02/11/2021  | 2         | No           |      |
| Lo    |                |                    | • W            | 00006230 | SM        |               | AirMaint - Airfreshner Maintenance                                       | No                |                        | 01/11/2021  | 2         | No           |      |
|       |                |                    | • W            | 00006229 | SM        | CN0005295     | BathBinMaint - Bathroom Bin Maintenance                                  | No                | BathBinMaint - Bathroo | 29/10/2021  | 2         | No           |      |
|       |                |                    | • W            | 00006228 | SERV      |               | 1MMS - 1 Month Machine Service                                           | No                |                        | 28/10/2021  | 2         | No           |      |
| Sv    | vap Outs       |                    | • W            | 00006227 | SM        |               | AirMaint - Airfreshner Maintenance                                       | No                |                        | 27/10/2021  | 2         | No           |      |
|       |                |                    | • W            | 00006226 | SM        |               | BathBinMaint - Bathroom Bin Maintenance                                  | No                |                        | 27/10/2021  | 2         | No           |      |
|       |                |                    | • w            | 00006225 | SM        |               | WS - Weekly Service                                                      | No                |                        | 26/10/2021  | 2         | No           |      |

#### MNU.040.003